### NOTICE

Notice is hereby given that the Thirty Fifth Annual General Meeting **("AGM")** of the Members of **Mitsu Chem Plast Limited** will be held on Thursday, September 14, 2023 at 4:00 p.m. through Video Conferencing ("VC") / Other Audio Visual Means ("OAVM") to transact the following business:

### **ORDINARY BUSINESS:**

### Item No. 1: Adoption of Financial Statements and Reports thereon.

To consider and adopt the Audited financial statements of the Company for the financial year ended March 31, 2023, together with the Report of the Board of Directors and the Auditors thereon and in this regard, if thought fit, to pass the following resolution as an **Ordinary Resolution:** 

**"RESOLVED THAT** the audited financial statements of the Company for the financial year ended March 31, 2023 and the reports of the Board of Directors and Auditors thereon, as circulated to the members, be and are hereby considered and adopted."

#### Item No. 2: Declaration of Dividend.

To declare a dividend on equity shares for the financial year ended March 31, 2023 and in this regard, to consider and if thought fit, to pass the following resolution as an **Ordinary Resolution:** 

**"RESOLVED THAT** a dividend of  $\gtrless$  0.20/- (Twenty paise only) per equity share of  $\gtrless$  10/- (Ten rupees) each fully paid-up of the Company, as recommended by the Board of Directors, be and is hereby declared for the financial year ended March 31, 2023."

#### Item No. 3: Appointment of Director in place of retiring Director.

To appoint a Director in place of Mr. Jagdish L. Dedhia (DIN: 01639945) who retires by rotation and being eligible, offers himself for re-appointment and in this regard, to consider and if thought fit, pass the following resolution as an **Ordinary Resolution:** 

**"RESOLVED THAT** Mr. Jagdish L. Dedhia (DIN: 01639945), who retires by rotation in terms of Section 152 of the Companies Act, 2013 and being eligible for re-appointment, be and is hereby re-appointed as a Director of the Company, whose office shall be liable to retirement by rotation."

### For and On Behalf of Board of Directors

#### Jagdish Dedhia Chairman & Whole-Time Director DIN: 01639945

#### Registered office:

329, Gala Complex, 3rd Floor, Din Dayal Upadhyay Marg, Mulund (West), Mumbai – 400 080.

> Date: August 07, 2023 Place: Mumbai

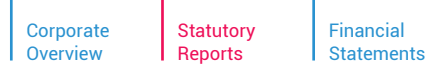

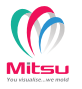

# NOTES

- The Ministry of Corporate Affairs, Government of India ("MCA") vide General Circular Nos. 14/2020, 17/2020, 20/2020, 02/2021, 21/2021, 02/2022 and 10/2022 dated April 08, 2020, April 13, 2020, May 05, 2020, January 13, 2021, December 14, 2021, May 05, 2022 and December 28, 2022, respectively ("MCA Circulars") has allowed conducting of Annual General Meeting ("AGM") by Companies through Video Conferencing/ Other Audio-Visual Means ("VC/ OAVM") facility upto September 30, 2023, in accordance with the requirements provided in paragraphs 3 and 4 of the MCA General Circular No. 20/2020. The Securities and Exchange Board of India ("SEBI") also vide its Circular No. SEBI/HO/ CFD/CMD1/CIR/P/2020/79 dated May 12, 2020, Circular No. SEBI/HO/CFD/ CMD2/CIR/P/2022/62 dated May 13, 2022, and Circular No. SEBI/HO/ CFD/PoD-2/P/CIR/2023/4 dated January 5, 2023 ("SEBI Circulars") has provided certain relaxations from compliance with certain provisions of the SEBI Listing Regulations. In compliance with these Circulars, provisions of the Act and the SEBI Listing Regulations, the 35th AGM of the Company is being conducted through VC/ OAVM facility, which does not require physical presence of members at a common venue. The deemed venue for the 35th AGM shall be the Registered Office of the Company.
- 2. Pursuant to the provisions of the Act, a Member entitled to attend and vote at the AGM is entitled to appoint a proxy to attend and vote on his/her behalf and the proxy need not be a Member of the Company. Since this AGM is being held through VC / OAVM pursuant to the MCA Circulars and SEBI Circulars, physical attendance of members has been dispensed with. Accordingly, the facility for appointment of proxies by the members will not be available for the AGM and hence the Proxy Form and Attendance Slip including Route Map are not annexed to this Notice.
- 3. Institutional / Corporate Shareholders (i.e. other than individuals/ HUF/ NRI etc.) are required to send a scanned copy (PDF/JPG Format) of it Board or governing body resolution / Authorisation etc. authorising its representative to attend the AGM through VC/OAVM on its behalf and to vote through remote e-voting. The said Resolution /Authorisation shall be sent to the Scrutiniser by email through its registered email address to shreya.h.shah28@gmail.com with a copy marked to evoting@nsdl.co.in.
- 4. As per the provisions of Section 72 of the Act, facility for making nomination is available for the Members in respect of the shares held by them. Members holding shares in single name are advised to make nomination in respect of their shareholding. Members holding shares in dematerialised form can lodge their

nomination with their Depository Participant ("DP") and Member holding shares in physical form are required to fill and submit Form No. SH-13 (available on request) with the Company's Registrar and Share Transfer Agent M/s. Bigshare Services Private Limited ("RTA").

- 5. Members holding shares in dematerialised form are requested to intimate any changes pertaining to their name, postal address, email address, telephone/ mobile numbers, Permanent Account Number (PAN), bank details, NECS, mandates, nominations, power of attorney etc., to their DP.
- 6. Members who have not registered their e-mail address are requested to register the same in respect of shares held in electronic form with the Depository through their Depository Participant(s).
- 7. The Register of Members and Share Transfer Books of the Company shall remain closed from Friday, September 08, 2023 to Thursday September 14, 2023 (both days inclusive).
- 8. Members who would like to express their views/have questions may send their questions in advance mentioning their name, demat account number/folio number, email id, mobile number at investor@mitsuchem.com. The same will be replied by the Company suitably.

### 9. Dispatch of Annual Report through electronic mode:

- (a) In compliance with the MCA Circulars and SEBI Circulars, Notice of the AGM along with the Annual Report for the 2022-23 is being sent only through electronic mode to those Members whose email addresses are registered with the Company/ Depositories. Members may note that the Notice and Annual Report 2022-23 will also be available on the Company's website at www.mitsuchem.com and on the website of BSE Limited at www.bseindia.com and on the website of NSDL at www.evoting.nsdl.com.
- (b) For receiving all communication (including Annual Report) from the Company electronically, Members holding shares in dematerialised mode are requested to register / update their email addresses and bank details with the relevant DP or at investor@bigshare.com.

### 10. Dividend:

(a) The Company has fixed Thursday, September 07, 2023 as the 'Record Date' for determining entitlement of members to final dividend of ₹ 0.20 per Equity Share for the financial year ended March 31, 2023, if approved at the AGM.

- (b) Payment of dividend shall be made through electronic mode to the Shareholders who have updated their bank account details. Demand drafts will be dispatched to the registered address of the Members who have not updated their bank account details.
- (c) Any request for revalidation of demand draft(s) by any Member of the Company may be directed to the Company or its RTA.
- (d) Shareholders are requested to register / update their complete bank details:
   (i) with their DP(s) with whom they maintain their demat accounts if shares are held in dematerialised mode by submitting the requisite documents, and
   (ii) with the RTA of the Company, if shares are held in physical mode.
- (e) Pursuant to the amendments introduced by the Finance Act, 2020 the Company will be required to withhold taxes at the prescribed rates on the dividend paid to its shareholders w.e.f. April 01, 2020. No tax will be deducted on payment of dividend to the resident individual shareholders if the total dividend paid does not exceed ₹ 5,000/-.
- (f) For the prescribed rates for various categories, the shareholders are requested to refer to the Finance Act, 2020 and amendments thereof. The shareholders are requested to update their PAN with the Company (in case of shares held in physical mode) and depositories (in case of shares held in demat mode).
- (g) A Resident individual shareholder with PAN and who is not liable to pay income tax can submit a yearly declaration in Form No. 15G/15H, to avail the benefit of non-deduction of tax at source at tds@bigshareonline.com by 11.59 p.m. IST on Friday, September 08, 2023.
- (h) Non-resident shareholders can avail beneficial rates under tax treaty between India and their country of residence, subject to providing necessary documents i.e. No Permanent Establishment and Beneficial Ownership Declaration, Tax Residency Certificate, Form 10F, any other document which may be required to avail the tax treaty benefits at tds@bigshareonline.com by 11.59 p.m. IST on Friday, September 08, 2023.
- Members, wishing to claim dividends, which remain unclaimed for the financial year 2019-2020 onwards, are requested to write to the Company's RTA. Members are requested to note that, dividends if not encashed for a

period of 7 years from the date of transfer to Unpaid Dividend Account of the Company, are liable to be transferred to the Investor Education and Protection Fund. In view of this, Members are requested to claim their dividends from the Company, within the stipulated timeline.

- (j) The details of dividend which has remained unpaid/ unclaimed for the previous years can be viewed on the Company's website at **www.mitsuchem.com**
- 11. Pursuant to the provisions of Section 108 of the Act read with Rule 20 of the Companies (Management and Administration) Rules, 2014 (as amended) and Regulation 44 of SEBI (Regulations 2015 (as amended), and MCA Circulars, the Company is providing facility of remote e-Voting to its Members in respect of the business to be transacted at the AGM. For this purpose, the Company has entered into an agreement with National Securities Depository Limited ("NSDL") for facilitating voting through electronic means, as the authorised agency. The facility of casting votes by a member using remote e-voting system as well as voting on the day of the AGM will be provided by NSDL.
- 12. The remote e-voting period begins on Monday, September 11, 2023 at 9:00 a.m. and ends on Wednesday, September 13, 2023 at 5:00 p.m. The remote e-voting module shall be disabled by NSDL for voting thereafter. The Members, whose names appear in the Register of Members / Beneficial Owners as on the record date (cut-off date) i.e. Thursday, September 07, 2023 may cast their vote electronically. The voting right of shareholders shall be in proportion to their share in the paid-up equity share capital of the Company as on the cut-off date.
- 13. The Members can join the AGM in the VC/OAVM mode 15 minutes before and after the scheduled time of the commencement of the Meeting by following the procedure mentioned in the Notice. The facility of participation at the AGM through VC/OAVM will be made available for 1000 members on first come first served basis. This will not include large Shareholders (Shareholders holding 2% or more shareholding), Promoters, Institutional Investors, Directors, Key Managerial Personnel, the Chairpersons of the Audit Committee, Nomination and Remuneration Committee and Stakeholders Relationship Committee, Auditors etc. who are allowed to attend the AGM without restriction on account of first come first served basis.

### 14. The Instructions for Members for Remote e-voting and joining the meeting are as under:

### How do I vote electronically using NSDL e-Voting system?

The way to vote electronically on NSDL e-Voting system consists of "Two Steps" which are mentioned below:

### Step 1: Access to NSDL e-Voting system

### A) Login method for e-Voting and joining virtual meeting for Individual shareholders holding securities in demat mode

In terms of SEBI circular dated December 09, 2020 on e-Voting facility provided by Listed Companies, Individual shareholders holding securities in demat mode are allowed to vote through their demat account maintained with Depositories and Depository Participants. Shareholders are advised to update their mobile number and email Id in their demat accounts in order to access e-Voting facility.Login method for Individual shareholders holding securities in demat mode is given below:

| Type of shareholders                                                       | Login Method                                                                                                    |  |  |  |  |
|----------------------------------------------------------------------------|----------------------------------------------------------------------------------------------------|--|--|--|--|
| ndividual Shareholders<br>holding securities<br>n demat mode with<br>NSDL. | 1. Existing IDeAS user can visit the e-Services website of NSDL Viz. https://eservices.nsdl.com either on a Personal Computer or on a mobile.<br>On the e-Services home page click on the "Beneficial Owner" icon under "Login" which is available under 'IDeAS' section, this will prompt<br>you to enter your existing User ID and Password. After successful authentication, you will be able to see e-Voting services under Value<br>added services. Click on "Access to e-Voting" under e-Voting services and you will be able to see e-Voting page. Click on company name or<br>e-Voting service provider i.e. NSDL and you will be re-directed to e-Voting website of NSDL for casting your vote during the remote e-Voting<br>period or joining virtual meeting & voting during the meeting.                                                                                                    |  |  |  |  |
|                                                                            | 2. If you are not registered for IDeAS e-Services, option to register is available at https://eservices.nsdl.com. Select <b>"Register Online for IDeAS</b><br><b>Portal"</b> or click at https://eservices.nsdl.com/SecureWeb/IdeasDirectReg.jsp                                                                                                    |  |  |  |  |
|                                                                            | . Visit the e-Voting website of NSDL. Open web browser by typing the following URL: https://www.evoting.nsdl.com/ either on a Persor Computer or on a mobile. Once the home page of e-Voting system is launched, click on the icon "Login" which is available under 'Shareholde Member' section. A new screen will open. You will have to enter your User ID (i.e. your sixteen digit demat account number hold with NSD Password/OTP and a Verification Code as shown on the screen. After successful authentication, you will be redirected to NSDL Deposite site wherein you can see e-Voting page. Click on company name or <b>e-Voting service provider i.e. NSDL</b> and you will be redirected to e-Voti website of NSDL for casting your vote during the remote e-Voting period or joining virtual meeting & voting during the meeting.                                                                                                    |  |  |  |  |
|                                                                            | 4. Shareholders/Members can also download NSDL Mobile App <b>"NSDL Speede"</b> facility by scanning the QR code mentioned below for seamless voting experience.                                                                                                    |  |  |  |  |
|                                                                            | NSDL Mobile App is available on     App Store     Google Play     Image: Comparison of the state of the state of the stat |  |  |  |  |

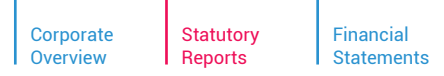

| Type of shareholders                                                                                                | Login Method                                                                                                    |
|----------------------------------------------------------------------------------------------------|----------------------------------------------------------------------------------------------------|
| Individual Shareholders<br>holding securities in<br>demat mode with CDSL                                            | <ol> <li>Existing users who have opted for Easi / Easiest, they can login through their user id and password. Option will be made available to reach<br/>e-Voting page without any further authentication. The URL for users to login to Easi / Easiest are https://web.cdslindia.com/myeasi/home/<br/>login or www.cdslindia.com and click on New System Myeasi.</li> </ol>                                                                                                    |
|                                                                                                    | 2. After successful login of Easi/Easiest the user will be also able to see the E Voting Menu. The Menu will have links of <b>e-Voting service provider i.e. NSDL</b> . Click on <b>NSDL</b> to cast your vote.                                                                                                    |
|                                                                                                    | 3. If the user is not registered for Easi/Easiest, option to register is available at https://web.cdslindia.com/myeasi/Registration/EasiRegistration                                                                                                    |
|                                                                                                    | 4. Alternatively, the user can directly access e-Voting page by providing demat Account Number and PAN No. from a link in www.cdslindia.com home page. The system will authenticate the user by sending OTP on registered Mobile & Email as recorded in the demat Account. After successful authentication, user will be provided links for the respective ESP i.e. <b>NSDL</b> where the e-Voting is in progress.                                                                                                    |
| Individual Shareholders<br>(holding securities in<br>demat mode) login<br>through their depository<br>participants. | You can also login using the login credentials of your demat account through your Depository Participant registered with NSDL/CDSL for e-Voting facility. upon logging in, you will be able to see e-Voting option. Click on e-Voting option, you will be redirected to NSDL/CDSL Depository site after successful authentication, wherein you can see e-Voting feature. Click on company name or e-Voting service provider i.e. NSDL and you will be redirected to e-Voting website of NSDL for casting your vote during the remote e-Voting period or joining virtual meeting & voting during the meeting. |

Important note: Members who are unable to retrieve User ID/ Password are advised to use Forget User ID and Forget Password option available at abovementioned website.

### Helpdesk for Individual Shareholders holding securities in demat mode for any technical issues related to login through Depository i.e. NSDL and CDSL.

| Login type                                                         | Helpdesk details                                                                                                    |
|--------------------------------------------------------------------|----------------------------------------------------------------------------------------------------|
| Individual Shareholders holding securities in demat mode with NSDL | Members facing any technical issue in login can contact NSDL helpdesk by sending a request at evoting@nsdl.co.in or call at toll free no.: 1800 1020 990 and 1800 22 44 30         |
| Individual Shareholders holding securities in demat mode with CDSL | Members facing any technical issue in login can contact CDSL helpdesk by sending<br>a request at helpdesk.evoting@cdslindia.com or contact at 022- 23058738 or 022-<br>23058542-43 |

# B) Login Method for e-Voting and joining virtual meeting for shareholders other than Individual shareholders holding securities in demat mode and shareholders holding securities in physical mode.

#### How to Log-in to NSDL e-Voting website?

- 1. Visit the e-Voting website of NSDL. Open web browser by typing the following URL: https://www.evoting.nsdl.com/ either on a Personal Computer or on a mobile.
- 2. Once the home page of e-Voting system is launched, click on the icon "Login" which is available under 'Shareholder/Member' section.
- 3. A new screen will open. You will have to enter your User ID, your Password/OTP and a Verification Code as shown on the screen.

Alternatively, if you are registered for NSDL eservices i.e. IDEAS, you can log-in at https://eservices.nsdl.com/ with your existing IDEAS login. Once you log-in to NSDL eservices after using your log-in credentials, click on e-Voting and you can proceed to Step 2 i.e. Cast your vote electronically.

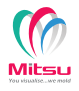

4. Your User ID details are given below :

| Manner of holding shares i.e.<br>Demat (NSDL or CDSL) or<br>Physical |                                                         | Your User ID is:                                                                                     |  |
|----------------------------------------------------------------------|---------------------------------------------------------|----------------------------------------------------------------------------------------------------|--|
| a)                                                                   | For Members who hold shares in demat account with NSDL. | 8 Character DP ID followed by 8<br>Digit Client ID                                                   |  |
|                                                                      |                                                         | For example if your DP ID is IN300*** and Client ID is 12***** then your user ID is IN300***12*****. |  |
| b)                                                                   | For Members who hold shares in demat account with CDSL. | 16 Digit Beneficiary ID                                                                              |  |
|                                                                      |                                                         | For example if your Beneficiary ID<br>is 12************************************                      |  |
| c)                                                                   | For Members holding shares in Physical Form.            | EVEN Number followed by Folio<br>Number registered with the<br>Company                               |  |
|                                                                      |                                                         | For example if folio number is 001*** and EVEN is 101456 then user ID is 101456001***                |  |

- 5. Password details for shareholders other than Individual shareholders are given below:
  - a) If you are already registered for e-Voting, then you can user your existing password to login and cast your vote.
  - b) If you are using NSDL e-Voting system for the first time, you will need to retrieve the 'initial password' which was communicated to you. Once you retrieve your 'initial password', you need to enter the 'initial password' and the system will force you to change your password.
  - c) How to retrieve your 'initial password'?
    - (i) If your email ID is registered in your demat account or with the Company, your 'initial password' is communicated to you on your email ID. Trace the email sent to you from NSDL from your mailbox. Open the email and open

the attachment i.e. a .pdf file. Open the .pdf file. The password to open the .pdf file is your 8 digit client ID for NSDL account, last 8 digits of client ID for CDSL account or folio number for shares held in physical form. The .pdf file contains your 'User ID' and your 'initial password'.

- (ii) If your email ID is not registered, please follow steps mentioned below in process for those shareholders whose email ids are not registered.
- 6. If you are unable to retrieve or have not received the "Initial password" or have forgotten your password:
  - a) Click on <u>"Forgot User Details/Password?"</u> (If you are holding shares in your demat account with NSDL or CDSL) option available on www.evoting.nsdl.com.
  - b) Physical User Reset Password?" (If you are holding shares in physical mode) option available on www.evoting.nsdl.com.
  - c) If you are still unable to get the password by aforesaid two options, you can send a request at evoting@nsdl.co.in mentioning your demat account number/folio number, your PAN, your name and your registered address etc.
  - d) Members can also use the OTP (One Time Password) based login for casting the votes on the e-Voting system of NSDL.
- 7. After entering your password, tick on Agree to "Terms and Conditions" by selecting on the check box.
- 8. Now, you will have to click on "Login" button.
- 9. After you click on the "Login" button, Home page of e-Voting will open

# Step 2: Cast your vote electronically and join General Meeting on NSDL e-Voting system.

# How to cast your vote electronically and join General Meeting on NSDL e-Voting system?

 After successful login at Step 1, you will be able to see all the companies "EVEN" in which you are holding shares and whose voting cycle and General Meeting is in active status.

### Statutory Financial Reports Statements

### NOTES: (Contd.)

- 2. Select "EVEN" of company for which you wish to cast your vote during the remote e-Voting period and casting your vote during the General Meeting. For joining virtual meeting, you need to click on "VC/OAVM" link placed under "Join Meeting".
- 3. Now you are ready for e-Voting as the Voting page opens.
- 4. Cast your vote by selecting appropriate options i.e. assent or dissent, verify/modify the number of shares for which you wish to cast your vote and click on "Submit" and also "Confirm" when prompted.
- 5. Upon confirmation, the message "Vote cast successfully" will be displayed.
- 6. You can also take the printout of the votes cast by you by clicking on the print option on the confirmation page.
- 7. Once you confirm your vote on the resolution, you will not be allowed to modify your vote.

### **General Guidelines for shareholders**

Institutional shareholders (i.e. other than individuals, HUF, NRI etc.) are required to send scanned copy (PDF/JPG Format) of the relevant Board Resolution/ Authority letter etc. with attested specimen signature of the duly authorised signatory(ies) who are authorised to vote, to the Scrutiniser by e-mail to shreya.h.shah28@gmail.com with a copy marked to evoting@nsdl.co.in. Institutional shareholders (i.e. other than individuals, HUF, NRI etc.) can also upload their Board Resolution / Power of Attorney / Authority Letter etc. by clicking on "Upload Board Resolution / Authority Letter" displayed under "e-Voting" tab in their login.

It is strongly recommended not to share your password with any other person and take utmost care to keep your password confidential. Login to the e-voting website will be disabled upon five unsuccessful attempts to key in the correct password. In such an event, you will need to go through the "Forgot User Details/Password?" or "Physical User Reset Password?" option available on www.evoting.nsdl.com to reset the password.

In case of any queries, you may refer the Frequently Asked Questions (FAQs) for Shareholders and e-voting user manual for Shareholders available at the

download section of www.evoting.nsdl.com or call on toll free no.: 1800 1020 990 and 1800 22 44 30 or send a request to Ms. Pallavi Mhatre, Manager, NSDL, 4th Floor, 'A' Wing, Trade World, Kamala Mills Compound, Senapati Bapat Marg, Lower Parel, Mumbai 400013 at evoting@nsdl.co.in.

Corporate

Overview

# Process for those shareholders whose email ids are not registered with the depositories for procuring user id and password and registration of e mail ids for e-voting for the resolutions set out in this notice:

- In case shares are held in physical mode please provide Folio No., Name of shareholder, scanned copy of the share certificate (front and back), PAN (self attested scanned copy of PAN card), AADHAR (self attested scanned copy of Aadhar Card) by email to investor@mitsuchem.com.
- 2. In case shares are held in demat mode, please provide DPID-CLID (16 digit DPID + CLID or 16 digit beneficiary ID), Name, client master or copy of Consolidated Account statement, PAN (self attested scanned copy of PAN card), AADHAR (self attested scanned copy of Aadhar Card) to investor@mitsuchem.com. If you are an Individual shareholders holding securities in demat mode, you are requested to refer to the login method explained at step 1 (A) i.e. Login method for e-Voting and joining virtual meeting for Individual shareholders holding securities in demat mode.
- Alternatively shareholder/members may send a request to evoting@nsdl.co.in for procuring user id and password for e-voting by providing above mentioned documents.
- 4. In terms of SEBI circular dated December 09, 2020 on e-Voting facility provided by Listed Companies, Individual shareholders holding securities in demat mode are allowed to vote through their demat account maintained with Depositories and Depository Participants. Shareholders are required to update their mobile number and email ID correctly in their demat account in order to access e-Voting facility.

# THE INSTRUCTIONS FOR MEMBERS FOR e-VOTING ON THE DAY OF THE AGM ARE AS UNDER:-

1. The procedure for e-Voting on the day of the AGM is same as the instructions mentioned above for remote e-voting.

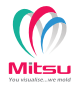

- Only those Members/ shareholders, who will be present in the AGM through VC/OAVM facility and have not casted their vote on the resolutions through remote e-Voting and are otherwise not barred from doing so, shall be eligible to vote through e-Voting system in the AGM.
- 3. Members who have voted through remote e-Voting will be eligible to attend the AGM. However, they will not be eligible to vote at the AGM.
- 4. The details of the person who may be contacted for any grievances connected with the facility for e-Voting on the day of the AGM shall be the same person mentioned for remote e-voting.

# INSTRUCTIONS FOR MEMBERS FOR ATTENDING THE AGM THROUGH VC/ OAVM ARE AS UNDER:

- 1. Member will be provided with a facility to attend the AGM through VC/OAVM through the NSDL e-Voting system. Members may access by following the steps mentioned above for Access to NSDL e-Voting system. After successful login, you can see link of "VC/OAVM link" placed under "Join meeting" menu against company name. You are requested to click on VC/OAVM link placed under Join Meeting menu. The link for VC/OAVM will be available in Shareholder/Member login where the EVEN of Company will be displayed. Please note that the members who do not have the User ID and Password for e-Voting or have forgotten the User ID and Password may retrieve the same by following the remote e-Voting instructions mentioned in the notice to avoid last minute rush.
- 2. Members are encouraged to join the Meeting through Laptops for better experience.
- 3. Further Members will be required to allow Camera and use Internet with a good speed to avoid any disturbance during the meeting.

- 4. Please note that Participants Connecting from Mobile Devices or Tablets or through Laptop connecting via Mobile Hotspot may experience Audio/ Video loss due to Fluctuation in their respective network. It is therefore recommended to use Stable Wi-Fi or LAN Connection to mitigate any kind of aforesaid glitches.
- 5. Members of the Company under the category of Institutional Investors are encouraged to attend and vote at the AGM.
- 6. Members who would like to express their views or ask questions during the AGM may register themselves as a speaker by sending their request from their registered e-mail address mentioning their name, DP ID and Client ID / folio number, PAN, mobile number at investor@mitsuchem.com on or before September 07, 2023 (5:00 p.m. IST). Only those members who are registered will be allowed to express their views or ask questions. Other shareholders may ask questions to the panellist, via active chatboard during the meeting.
- 7. Shareholders will receive "speaking serial number" once they mark attendance for the meeting.
- 8. Please remember speaking serial number and start your conversation with the panellists only when moderator of the meeting/ management will announce the name and serial number for speaking by switching on video mode and audio of your device.

### 14. Scrutiniser's Report:

- (a) The Company has appointed Ms. Shreya Shah (ACS 39409 and COP No. 15859), to act as the Scrutiniser, to scrutinise the e-voting process in a fair and transparent manner.
- (b) The Scrutiniser shall, immediately after the conclusion of voting at the AGM, unblock the votes cast through remote e-Voting (votes cast during the

AGM and votes cast through remote e-Voting) and issue, not later than two working days of conclusion of the AGM, a consolidated Scrutiniser's Report of the total votes cast in favour or against, if any, to the Chairman or a person authorised by him in writing, who shall countersign the same.

- (c) The result declared along with the Scrutiniser's Report shall be placed on the Company's website at **www.mitsuchem.com** and on the website of NSDL. The Company shall simultaneously forward the results to BSE Limited, where the shares of the Company are listed.
- **15.** The Register of Directors and Key Managerial Personnel and their shareholding maintained under section 170 of the Act, the Register of Contracts or arrangements in which the Directors are interested under Section 189 of the Act and all other documents referred to in this Notice can be obtained for inspection by writing to the Company at investor@mitsuchem.com till the date of the AGM.

### For and On Behalf of Board of Directors

Jagdish Dedhia Chairman & Whole-Time Director DIN: 01639945

#### **Registered office:**

329, Gala Complex, 3rd Floor, Din Dayal Upadhyay Marg, Mulund (West), Mumbai – 400 080.

> Date: August 07, 2023 Place: Mumbai

### DETAILS OF DIRECTORS SEEKING APPOINTMENT/RE-APPOINTMENT AT THE FORTH COMING ANNUAL GENERAL MEETING

### [Pursuant to Regulation 36(3) of the SEBI (Listing Obligations and Disclosure Requirements) Regulations, 2015 and Secretarial Standards-2 on General Meetings]

| Name of Director                                                                   | Mr. Jagdish Dedhia                                                                                                    |  |  |
|------------------------------------------------------------------------------------|----------------------------------------------------------------------------------------------------|--|--|
| Date of Birth                                                                      | December 10, 1960                                                                                                    |  |  |
| Date of First Appointment                                                          | April 12, 1990                                                                                                    |  |  |
| Qualification                                                                      | B. Sc.                                                                                                    |  |  |
| Expertise in specific functional areas                                             | He holds a bachelors' degree in Science from the Bombay University. He has more than<br>three decades of experience in the plastic industry. He has played a pivotal role in the<br>Company and has been instrumental in identification, negotiation and implementation of<br>new business opportunities. |  |  |
| Terms and conditions of appointment or re-appointment                              | Re – appointment of Mr. Jagdish Dedhia, whose term shall be liable to retire by rotation                                                                                                    |  |  |
| Directorships in other listed entities as on March 31, 2023                        | NIL                                                                                                    |  |  |
| Membership of any Committees of other listed entities as on March 31, 2023         | NIL                                                                                                    |  |  |
| Name of Listed entities from which the person has resigned in the past three years | NIL                                                                                                    |  |  |
| No of Equity Shares held in the Company                                            | 12,67,092 Equity Shares                                                                                                    |  |  |
| Relationship between directors inter-se                                            | Cousin Brother to Mr. Manish Dedhia and Mr. Sanjay Dedhia.                                                                                                    |  |  |

### For and On Behalf of Board of Directors

### **Jagdish Dedhia**

Chairman & Whole-Time Director DIN: 01639945

### **Registered office:**

329, Gala Complex, 3rd Floor, Din Dayal Upadhyay Marg, Mulund (West), Mumbai – 400 080.

### Date: August 07, 2023 Place: Mumbai

### **NOTES**

| <br> |
|------|
|      |
|      |
|      |
|      |
|      |
|      |
|      |
|      |
|      |
|      |
|      |
|      |
|      |
|      |
|      |
|      |
|      |
|      |
|      |
|      |
|      |
|      |
|      |
|      |
|      |
|      |
|      |
|      |
|      |
|      |
|      |
|      |
|      |
|      |
|      |
|      |
|      |
|      |
|      |
|      |
|      |
|      |
|      |
|      |
|      |
|      |
|      |
|      |
|      |
|      |
|      |
|      |

### **NOTES**

| <br> | <br> |  |
|------|------|--|
|      |      |  |
|      |      |  |
| <br> | <br> |  |
|      |      |  |
|      |      |  |
|      |      |  |
|      |      |  |
|      |      |  |
|      |      |  |
|      |      |  |
|      |      |  |
| <br> | <br> |  |
|      |      |  |
|      |      |  |
| <br> | <br> |  |
|      |      |  |
|      |      |  |
| <br> | <br> |  |
|      |      |  |
|      |      |  |
| <br> | <br> |  |
|      |      |  |
|      |      |  |
| <br> | <br> |  |
|      |      |  |
|      |      |  |
| <br> | <br> |  |
|      |      |  |
|      |      |  |
| <br> | <br> |  |
|      |      |  |